# Zahlung mit Amazon Gutschein

Hier erklären wir dir Schritt für Schritt wie du bei uns mit einem Amazon Gutschein bezahlen kannst.

### Schritt 1: Amazon Gutschein erwerben

Kaufe einen Amazon Gutschein in einem Kiosk oder Tankstelle.

(zB.: Netto, EDEKA, REWE, Rossmann, Aral, Shell)

Wichtig: kein online Wunschgutschein!

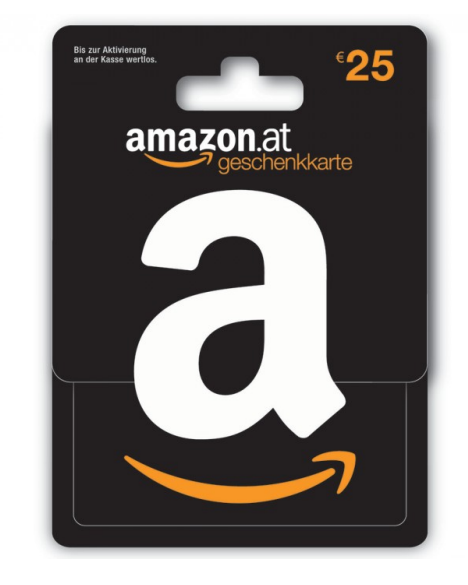

### **Schritt 2: Gutscheincode**

So rubbeln Sie Ihren Gutschein frei:

Nehmen Sie eine Centmünze und kratzen den Code vorsichtig frei. Wenden Sie hierfür nicht zu viel Druck auf.

Der Code "AQTR-745SAD-D5NAY" wie am Bild gezeigt wird, wird anschließend benötigt.

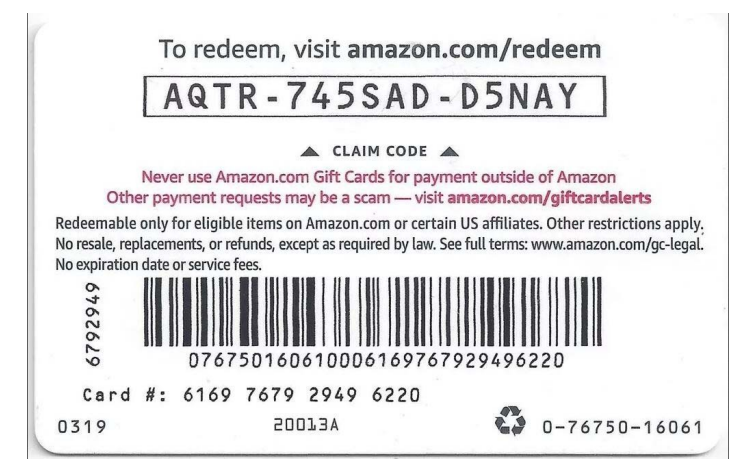

# Schritt 3: Registrierung

Registriere dich bei uns unter: https://sport4k.tv/register

| Sport4k              |                           |              |  |  |  |  |  |
|----------------------|---------------------------|--------------|--|--|--|--|--|
| Konto erstellen      |                           |              |  |  |  |  |  |
| Username             |                           |              |  |  |  |  |  |
| S Username           |                           |              |  |  |  |  |  |
| Passwort             | Passwort bestätigen       |              |  |  |  |  |  |
|                      |                           |              |  |  |  |  |  |
| I am human           | Captcha<br>Privacy- Terms |              |  |  |  |  |  |
| Bereits registriert? |                           | Registrieren |  |  |  |  |  |

### Schritt 4: Amazon Zahlung

#### Im Reiter Shop wählen wir "Amazon" aus.

| Sport4k | Home | FAQ | Kundenbereich | Shop ~ | Ankündigungen |
|---------|------|-----|---------------|--------|---------------|
|         |      |     |               |        |               |
|         |      |     |               |        |               |
|         |      |     |               |        |               |

#### Hier wählen wir die gewünschte Laufzeit aus.

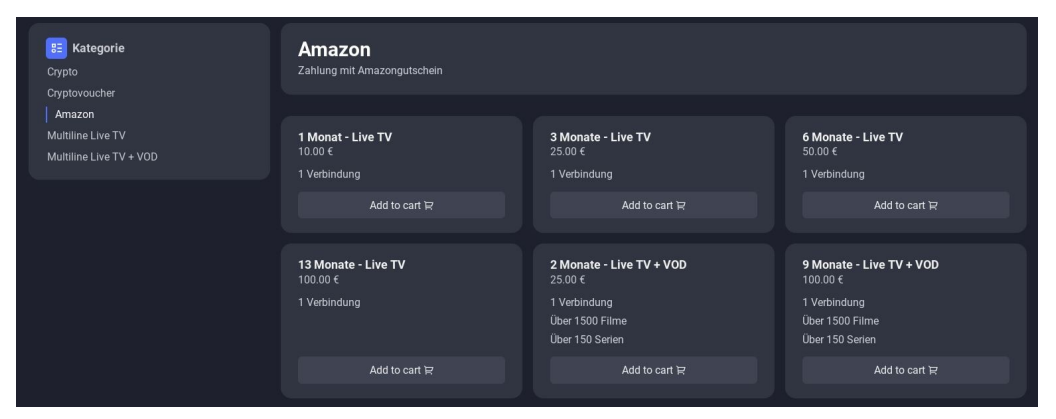

# Schritt 4: Amazon Zahlung

Hier sehen wir die Übersicht der Bestellung.

Wir können im Dropdown Menü Hauptline oder eine Subline auswählen.

Anschließend mit "Zahlen" bestätigen.

| Übersicht der Bestellungen<br>Produkt |  | E Gutschein/Rabattcode Validieren      |
|---------------------------------------|--|----------------------------------------|
| 3 Monate - Live TV                    |  | 3 Monate - Live TV<br>one time 25.00 € |
|                                       |  | Gesamt Heute 25.00 €                   |
|                                       |  |                                        |
|                                       |  | Hauptline                              |
|                                       |  | Amazon V                               |
|                                       |  | Zahlen                                 |

#### Den notierten Code hier einfügen und die Captcha Abfrage lösen.

#### Anschließend mit "Zahlen" bestätigen.

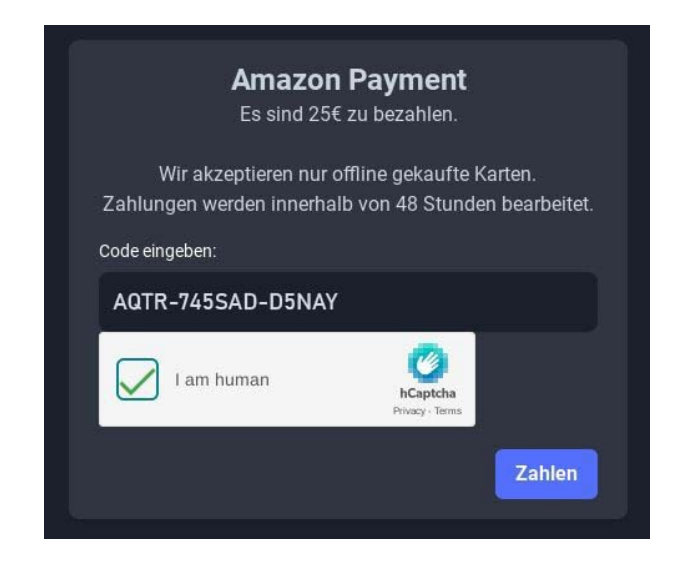

### Schritt 4: Amazon Zahlung

Zahlung erfolgreich durchgeführt!

Zahlungen werden innerhalb von 48 Stunden bearbeitet.

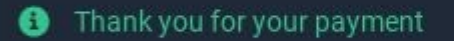

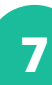

×